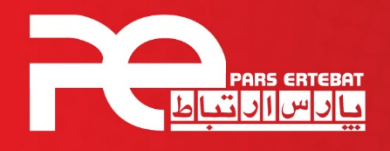

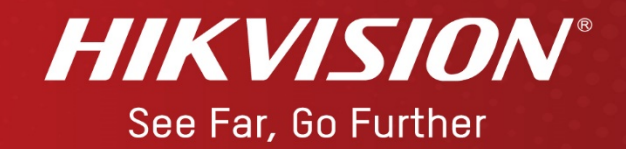

# راهنمای سریع

# **AX HYBRID PRO**

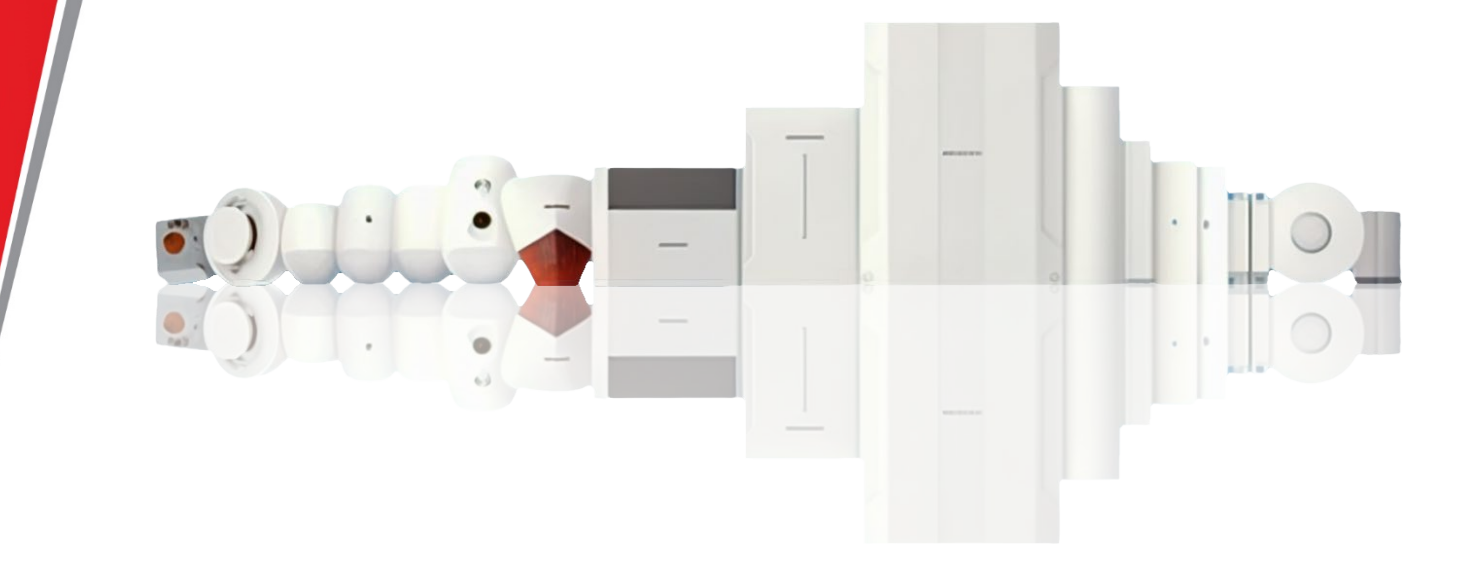

شرکت پارس ارتباط افزار پیشرو در تولید، تأمین، توزیع، آموزش و خدمات پس از فروش تجهیزات حوزه فناوری اطلاعات و ارتباطات (ICT)، سیستمهای نظارت تصویری و حفاظت پیرامونی

Control Control Contro Control Control Control Control Control Control Control Contr

**HIKVISION**<sup>®</sup>

### راه اندازی کنترل پنل

- ۱- دستگاه را روشن کنید و با کابل شبکه به رایانه خود وصل کنید.
   ۲- نرم افزار SADP را اجرا کنید.
   ۳- دستگاه را پیدا کنید.
- ۴- با وارد کردن رمز معتبر و فعالسازی گزینه Enable Hik-connect دستگاه را Active کنید.

| SADP        |                         |          |                  |      |        |                   |                 |                  |                    | \$0 _ □ >                                       |
|-------------|-------------------------|----------|------------------|------|--------|-------------------|-----------------|------------------|--------------------|-------------------------------------------------|
| Total numbe | er of online devices: 4 | 5        |                  |      |        | Export            | Refresh         | Filter           | Q                  | Activate the Device                             |
| ID          | Device Type             | Status   | +   IPv4 Address | Port | Enhand | ed SDK Service Po | rt   Software ' | Version   IPv4 ( | Gateway   HT       |                                                 |
| 2 003       |                         | Inactive |                  | 8000 | N/A    |                   |                 |                  | 80                 |                                                 |
| 036         | 1.000                   | Inactive | 1000             | 8000 | N/A    |                   |                 |                  | 80                 |                                                 |
| 005         |                         | Active   |                  | 8000 | N/A    | _                 |                 |                  | 80                 |                                                 |
| 007         |                         | Active   |                  | 7500 | N/A    |                   |                 |                  | N/ <sup>&gt;</sup> | The device is not activated.                    |
| 017         |                         | Active   |                  | 8000 | N/A    |                   |                 |                  | 80                 |                                                 |
| 016         |                         | Active   |                  | 8000 | N/A    |                   |                 |                  | 80                 | You can modify the network parameters after the |
| 022         |                         | Active   |                  | 8000 | N/A    |                   |                 |                  | 80                 | device activation.                              |
| 010         |                         | Active   |                  | 8000 | N/A    |                   |                 |                  | 80                 | Activate Now                                    |
| 012         |                         | Active   |                  | 8000 | N/A    |                   |                 |                  | 80                 | New Password:                                   |
| 025         |                         | Active   |                  | 7500 | N/A    |                   |                 |                  | N//                | Weak                                            |
| 008         |                         | Active   |                  | 8000 | N/A    |                   |                 |                  | 80                 | Confirm Password: •••••• 3                      |
| 018         |                         | Active   |                  | 8000 | N/A    |                   |                 |                  | 80                 | 4 Z Enable Hik-Connect                          |
| 024         |                         | Active   |                  | 8000 | N/A    |                   |                 |                  | 80                 |                                                 |
| 020         |                         | Active   |                  | 8000 | N/A    |                   |                 |                  | 80                 | 5                                               |
| 013         |                         | Active   |                  | 8000 | N/A    |                   |                 |                  | 80                 | Activate                                        |
| 002         |                         | Active   |                  | 7500 | N/A    |                   |                 |                  | N//                |                                                 |
| 009         |                         | Active   |                  | 8000 | N/A    |                   |                 |                  | 80                 |                                                 |
| 001         |                         | Active   |                  | 8000 | N/A    |                   |                 |                  | N//                |                                                 |

## تنظيم كنترل پنل از طريق وب

۱- در نرم افزار SADP آدرس شبکه (IP) دستگاه را می توانید تغییر دهید.
 ۲- در مرورگر وب آدرسIP دستگاه را وارد نمایید و با وارد کردن User و Dassword وارد صفحه تنظیمات دستگاه شوید.

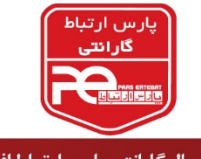

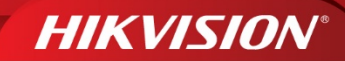

#### مدیریت کاربر

مدیر می تواند دسترسی نصاب و کاربران را مدیریت کند.

#### افزودن كاربر

۱- وارد قسمت User Management شوید.
 ۲- بر روی ADD+ کلیک کنید.
 ۳- پنجره تنظیم کاربر باز می شود.
 ۴- دسترسی کاربر را انتخاب کنید و تنظیمات را انجام دهید.
 ۵- روی save کلیک کنید.

| Permanent     | استفاده دائمی، با مجوز کامل به کاربر                                                   |
|---------------|----------------------------------------------------------------------------------------|
| One-Time User | یکبار مصرف، پس از یکبار فعال و غیر فعال کردن دستگاه و یا پس از ۲۴ ساعت منقضی<br>می شود |
| Duress Code   | پس از غیر فعال کردن دستگاه، پیام هشدار برای کاربرها ارسال می شود                       |
|               |                                                                                        |

#### تغییر دسترسی نصاب و کاربر

نكته: رمز نصاب جهت ورود نصاب به صفحه وب User: Installer و password:Installer12345 می باشد.

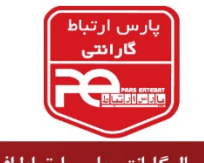

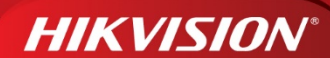

## تنظيم زون

۱- وارد قسمت ZONE شوید.

| \$<br>₽3 + A | dd 🗐 Delet     | e   🕞 Bypass 🗔 Bypas                     | s Restored   🖓 Refresh |             |           |              |         |             |               |      |       |   |     |
|--------------|----------------|------------------------------------------|------------------------|-------------|-----------|--------------|---------|-------------|---------------|------|-------|---|-----|
| Zone         | Device Inf     | ormation                                 | Main Device            | Channel No. | Zone Type | Silent Alarm | Chime   | Linked Area | Linked Camera | Oper | ation |   |     |
| 1            | O <sub>a</sub> | Zone 1<br>Device Number: S               | Zones Built-in         | 1           | Instant   | Disable      | Disable | Area 1      | 2             | Z    | ۵     | 6 | [a] |
| 2            | U <sub>a</sub> | Zone 2<br>Device Number: 7<br>😤 Disarmed | Zones Built-in         | 2           | Instant   | Disable      | Disable | Area 2      | 2             | L    | ۵     | 6 |     |
| 3            |                | Zone 3<br>Device Number: 8<br>🟠 Disarmed | Zones Built-in         | 3           | Instant   | Disable      | Disable | Area 3      | 1             | 4    | 0     | 6 |     |

- ۲- بر روی ADD کلیک کنید.
- ۲- در Relate Mode نوع Wired را انتخاب کنید.
  - ۴- وارد تنظیم زون شوید.

| *Name                                                    | Zone 1                       |  |
|----------------------------------------------------------|------------------------------|--|
| Detector Type                                            | Passive Infrared Detector    |  |
| *Linked Area                                             | Area 1 ×                     |  |
| Zone Parameter                                           |                              |  |
| Zone Type                                                | Instant                      |  |
| Detector Contact Mode                                    | Normally Closed              |  |
| Wiring Mode                                              | No EOL SEOL DEOL TEOL        |  |
| Pulse Sensitivity                                        | ● 30ms ○ 100ms ○ 1000ms      |  |
| Stay Arm Bypass                                          |                              |  |
| Forbid Bypass on Arming                                  |                              |  |
| Chime                                                    |                              |  |
| Silent Alarm                                             |                              |  |
| Sounder Delay Time                                       | 0 s                          |  |
|                                                          |                              |  |
| Double Knock                                             |                              |  |
| Double Knock<br>Cross Zone                               | None                         |  |
| Double Knock<br>Cross Zone<br>Link Pircam                | None<br>Not Link             |  |
| Double Knock<br>Cross Zone<br>Link Pircam<br>Link Camera | None<br>Not Link<br>Not Link |  |

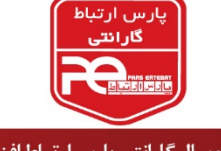

**HIKVISION**°

|                         | Basic Settings                         |
|-------------------------|----------------------------------------|
| Name                    | نام زون                                |
| Detector Type           | نوع دتکتور                             |
| Linked Area             | انتخاب پارتیشن                         |
|                         | Zone Parameter                         |
| Zone Type               | نوع زون                                |
| Detector Contact Mode   | نوع ورودی                              |
| Wiring Mode             | نوع سیم بندی                           |
| Pulse Sensitivity       | تغییر حساسیت برای زمان سیگنال پالس ها  |
| Stay Arm Bypass         | بطور خودکار در زمان Arming غیرفعال شود |
| Forbid Bypass on Arming | پس از Arming غیرفعال نمی شود.          |
| Chime                   | دینگ دانگ                              |
| Silent Alarm            | بیصدا کردن آژیر                        |
| Sounder Delay Time      | تاخیر در فعال شدن آژیر                 |
| Double knock            | ایجاد هشدار پس از دوبار تشخیص          |
| Cross Zone              | زون وابسته                             |
| Link Pircam             | با سنسور Pircam لینک شود               |
| Link Camera             | با دوربين لينک شود                     |
| Dual Zone               | هشدار با دو زون                        |

۵- روی save کلیک کنید.

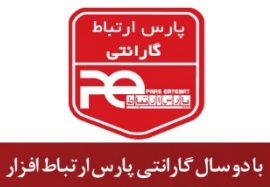

😋 • ४१ – ८ १८ എ www.pars-e.com 🛛 parsertebatchannel @pars.ertebat.afzar

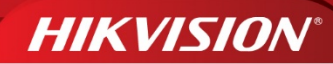

## انواع زون

| Instant Zone    | زون دائمی                         |
|-----------------|-----------------------------------|
| Delay Zone      | زون تاخیری                        |
| Panic Zone      | هشدار اضطراری، ۲۴ ساعته فعال است  |
| Medical Alarm   | هشدار پزشکی، ۲۴ ساعته فعال است    |
| Fire Zone       | هشدار حریق، ۲۴ ساعته فعال است     |
| Gas Zone        | هشدار نشت گاز، ۲۴ ساعته فعال است  |
| Follow Zone     | تاخیر در ورود را پشتیبانی می کند  |
| Key switch Zone | پارتیشن را فعال یا غیرفعال می کند |
| Disabled Zone   | زون غيرفعال                       |
| 24-hour Zone    | ۲۴ ساعته فعال است                 |
| Timeout Zone    | پارتیشن را فعال می کند            |
|                 |                                   |

تنظيم كيپد

۱- وارد قسمت Keypad شوید.

| 😵 🔂 🖩 Delete   宁 Refresh |             |                                          |             |                  |              |               |               |  |
|--------------------------|-------------|------------------------------------------|-------------|------------------|--------------|---------------|---------------|--|
| Keypad                   | Device Info | ormation                                 | Linked Area | Function Buttons | Alarm Buzzer | Button Buzzer | Operation     |  |
| 1                        |             | Keypad 1<br>Device Number: 3<br>📀 Online | Area 1      | Open             | Disable      | Disable       | <u>/</u> 11 🕅 |  |

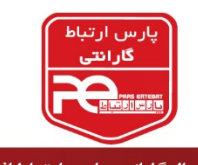

- a. Standard Mode: برای تگ کشیدن جهت فعال و غیر فعال کردن می توانید پارتیشن را انتخاب کنید.
- **b.** Simple Mode: برای تگ کشیدن جهت فعال و غیر فعال کردن نمی توانید پارتیشن را انتخاب کنید.
  - ۷- روی save کلیک کنید. ۸- نحوه آدرس دهی به کیپد:

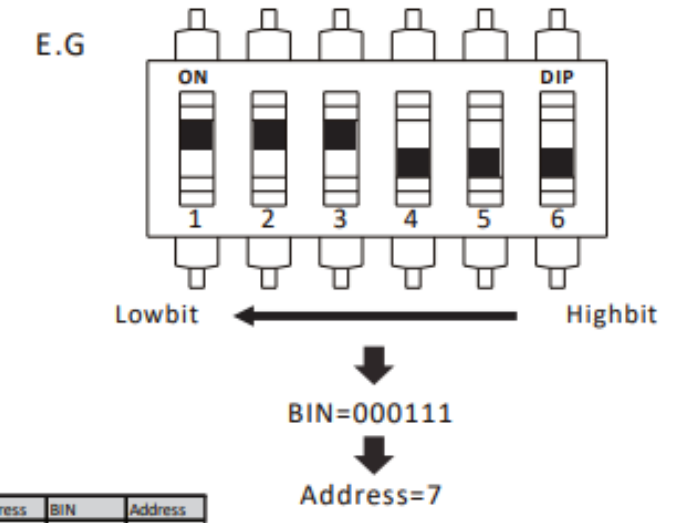

| BIN    | Address | BIN    | Address |
|--------|---------|--------|---------|
| 000001 | 1       | 111000 | 56      |
| 000010 | 2       | 111001 | 57      |
| 000011 | 3       | 111010 | 58      |
| 000100 | 4       | 111011 | 59      |
| 000101 | 5       | 111100 | 60      |
| 000110 | 6       | 111101 | 61      |
| 000111 | 7       | 111110 | 62      |
|        |         | 111111 | 63      |

#### تنظيم ريموت

۱- وارد قسمت Keyfob شوید.
 ۲- بر روی ADD کلیک کنید.
 ۳- شماره سریال ریموت را وارد کنید و بر روی NEXT کلیک کنید.
 ۴- دکمه ریموت را فشار دهید.
 ۵- ریموت را به یک کاربر لینک کنید.
 ۶- تنظیم کلیدهای ریموت را انجام دهید.
 ۷- روی save کلیک کنید.

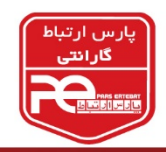

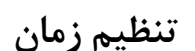

می توانید منطقه زمانی دستگاه را تنظیم کنید، زمان دستگاه را همگام کنید و زمان DST را تنظیم کنید. این دستگاه از همگام سازی زمان از طریق سرور Hik-Connect پشتیبانی می کند. برای اینکار باید وارد قسمت Time Management شوید.

| Device Time               | 2023-09-11 09:26:58                   |   |                |
|---------------------------|---------------------------------------|---|----------------|
| Time Zone                 | (GMT+00:00) Dublin, Edinburgh, London |   | $\sim$         |
| Time Synchronization mode | NTP   Manual                          |   |                |
| Set Time                  | 2023-09-11 09:26:37                   | Ħ | Sync. With Com |

### راه اندازی سیم کارت

جهت راه اندازی قبل از روشن کردن دستگاه برد GSM را در محل خود نصب نمائید و پس از روشن کردن دستگاه ابتدا تنظیم مرتبط با GSM را انجام دهید.

۱ وارد قسمت Cellular Data Network Settings شوید.
 ۲ گزینه Cellular Data Network را فعال کنید.
 ۳ سیم کارت را انتخاب نمایید.
 ۴ در قسمت تنظیم پارامترهای سیم کارت APN سیم کارت را وارد کنید.
 ۵ سپس ساعت و تاریخ دستگاه را تنظیم کنید.

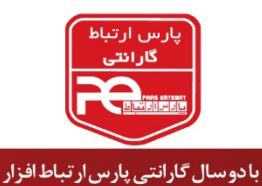

**HIKVISION**<sup>®</sup>

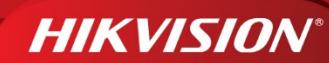

## اعلام هشدار از طریق تماس و پیامک

۱- وارد قسمت (Push Notification(s شوید.

Save

- ۲- هشدارهای مورد نظر را فعال کنید.
- ۳- وارد قسمت Phone Call and SMS شوید.
- ۴- بر روی Add Phone Number + کلیک کنید و شماره تلفن خود را وارد کنید.
- <sup>4</sup>- برای فعال کردن تماس تلفنی و پیامک بر اساس نیاز خود، روی شماره تلفن اضافه شده کلیک کنید.
  - (برای تماس تلفنی) تعداد تماس را تنظیم کنید.
- (برای پیامک) پیام فعال شدن، غیر فعال شدن، هشدار سرقت را برای هر پارتیشن تنظیم کنید.
- <sup>9</sup>- می توانید یک متن برای پیام وارد کنید. هنگامیکه هشدار فعال می شود، متن شما به ابتدای پیام سیستم اضافه شود و برای کاربر ارسال گردد.

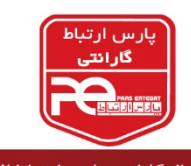

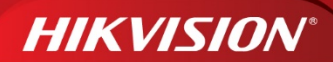

<sup>۷</sup>- می توانید یک پیام صوتی ذخیره کنید. هنگامی که هشدار فعال می شود، پیام صوتی برای کاربر پخش
 گردد (فقط فرمت WAV تا ۵۱۲ کیلو بایت و ۱۵ ثانیه پشتیبانی می شود.)
 ۸- روی save کلیک کنید.

تنظيم شبكه

۱- وارد قسمت Network Settings و سپس TCP/IP شوید.

| DHCP                   |                                                                               |
|------------------------|-------------------------------------------------------------------------------|
| *IPv4 Address          |                                                                               |
| *Subnet Mask           |                                                                               |
| *IPv4 Default Gateway  |                                                                               |
| MAC Address            |                                                                               |
| DNS Server             |                                                                               |
| * Preferred DNS Server |                                                                               |
| * Alternate DNS Server |                                                                               |
|                        | Save                                                                          |
|                        | ۲- ۲. پارامترها را تنظیم کنید.                                                |
|                        | <ul> <li>تنظیمات خودکار: DHCP را فعال کنید.</li> </ul>                        |
| ، دروازه پیش فرض IPv4، | <ul> <li>تنظیمات دستی: DHCP غیرفعال شده و آدرس IPv4، ماسک زیر شبکه</li> </ul> |
|                        | آدرس سرور DNS را تنظيم كنيد.                                                  |
|                        | ۲- <sub>رو</sub> ی save کلیک کنید.                                            |

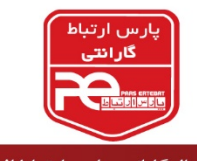

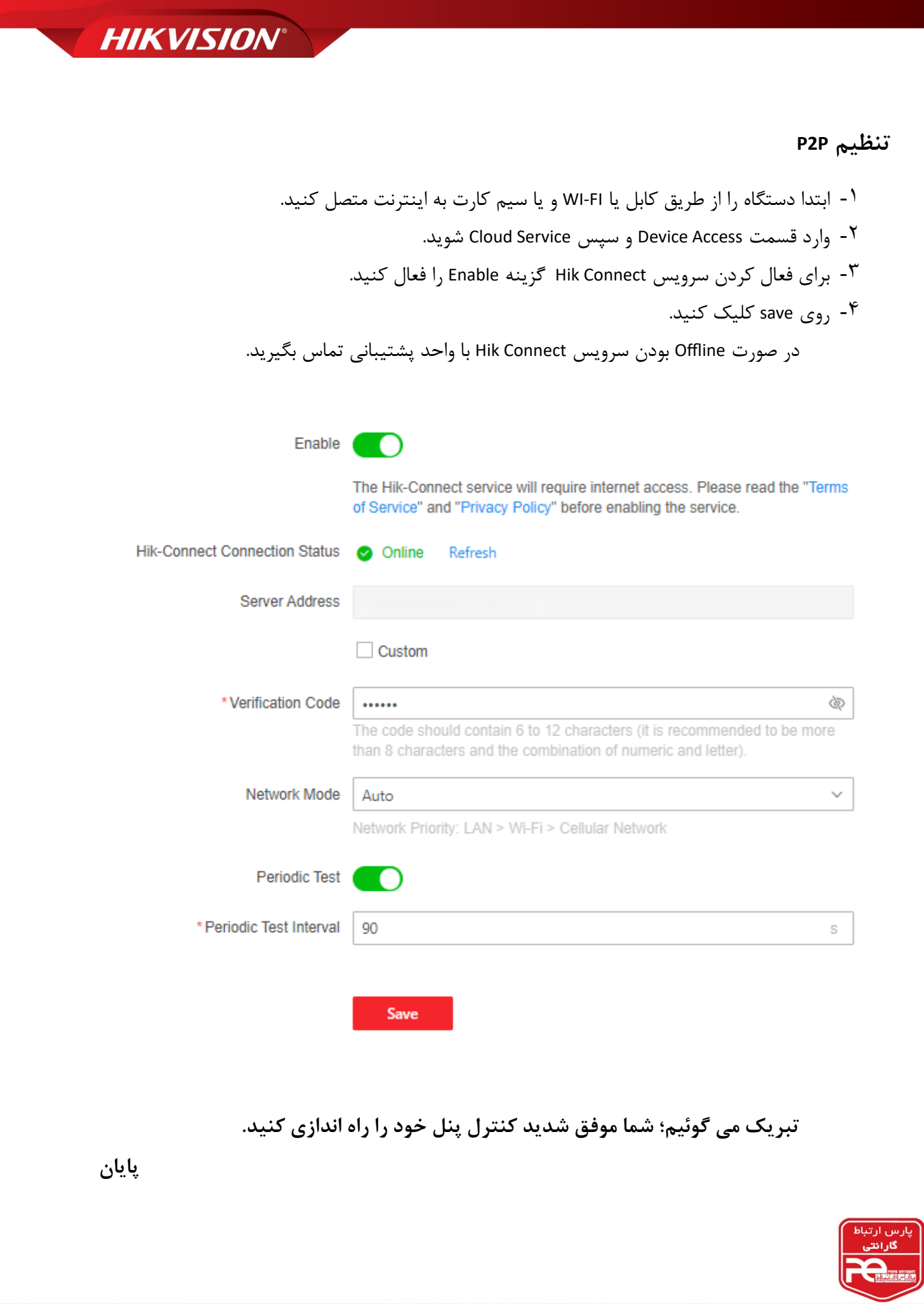

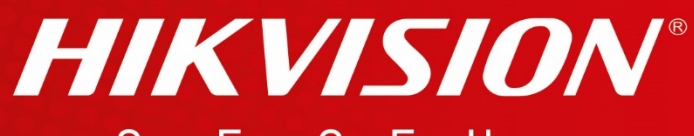

## See Far, Go Further

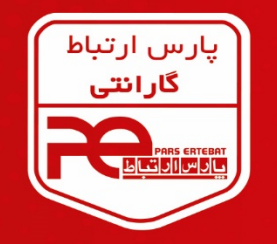

با ۲۴ مـاه گارانتی پارس ارتباط افزار

| Ptp-link    | Mikro <b>Tik</b>              |          |          | <b>M</b> HUAWEI        |
|-------------|-------------------------------|----------|----------|------------------------|
|             | Hewlett Packard<br>Enterprise | /ISUS    | ØSEAGATE | WD Western<br>Digital* |
| BHARES      | HIKVISION                     | (a)hua   | HiL⊙⊙k   | <b>E</b> Teledataone   |
| AW ASENWARE | <b>Z</b> AUS ele              | ctronics |          | Beng                   |

دفتر مرکزی: تهران، خیابان ولیعصر، خیابان زعفرانیه، خیابان اعجازی، ساختمان ۳۹ مرکز آموزش و خدمات پس از فروش: تهران، خیابان شهید بهشتی، خیابان سرافراز، کوچه سوم، ساختمان ۱۲ کارخانه: شهر قدس، شهرک صنعتی زاگرس، خیابان صنعت، کوچه صنایع یکم، پلاک ٤ تلفن: ۸۹۳۹۵ ۲۱۰ فکس: ۸۹۳۹۵ ۲۱۰ (داخلی ۰) ایمیل: info@pars-e.com شفن: ۵۹۳۹۵ ۲۱ ههر و معنی ماه مین ۱۹۳۹۵ ۲۱۰ (داخلی ۵) همیل: www.pars-e.com